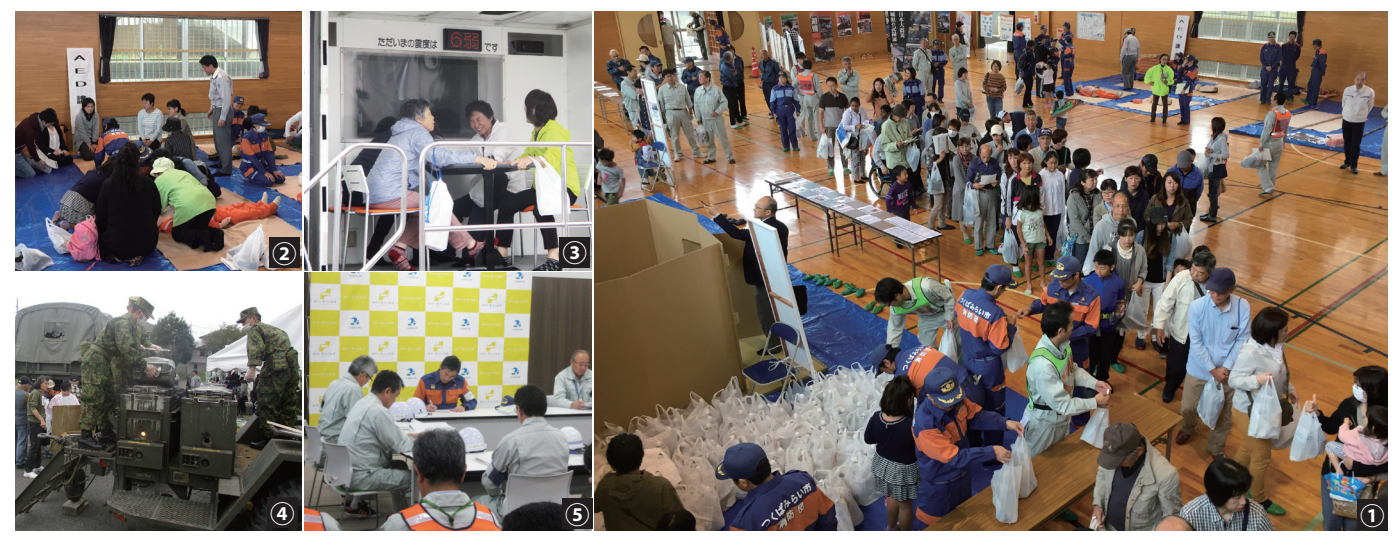

1.避難所となった小絹小学校体育館 2.体育館内では AED 講習をはじめとした各種講習が行われた 3.起震車で強い揺れを体験する参加者 4.陸上自衛隊による炊き出し訓練 5.伊奈庁舎に設置された災害対策本部

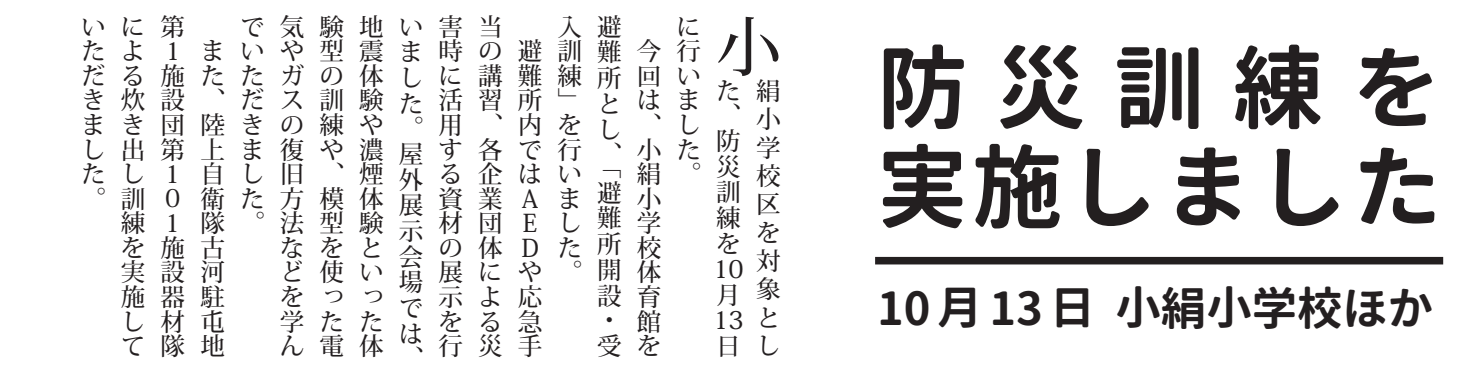

問 総務部安心安全課 ☎58 - 2111 (内線2502)

防災アプリで <sup>■ ᠉®®®</sup>☞ 緊急情報が受け取れます! 防災情報

 $\mathbf{H}_{\mathbf{A}}$ 

本市とヤフー(㈱が、「災害に係る情報発信等に関する協定」を締結しました。これにより、ヤフー(㈱が提供する「Yahoo!防災速報」アプリから、災害時の避難勧告などの緊急情報をプッシュ通知でお知らせできるようになりました。

「Yahoo! 防災速報」アプリは、無料でダウンロードす ることができますので、スマートフォンをお持ちの方 はぜひ、ダウンロードをお願いします。

## ■「Yahoo! 防災速報」登録方法

①アプリストアで「Yahoo! 防災速報」アプリをダウン ロードする

②ダウンロード後、アプリを起動し、設定ボタンを押す ③「地域の設定」で「つくばみらい市」を登録したら完了 ※「Yahoo! 防災速報」アプリは、緊急情報の配信のみ となります。

防災行政無線の放送内容を確認するためには、「登録制 メール配信サービス」および「防災行政無線テレホン サービス」をご利用ください。 ■登録制メール配信サービス

1) 右のQRコードを読み取る

防災情報や防災行政無線の放送内容を、メールで受け取ることができます。市からの情報を受け取るツールとして、ご登録をお願いします。

[登録方法]

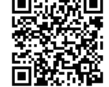

②画面表示に従い「メールを送信する」を押す

- ③仮登録のメールを受信したら、本登録の URL を クリックする
- ④受信するメール内容を登録後、「登録ありがとうご ざいました」の表示が出たら登録完了

※メールが届かない場合は、sg-m.jp ドメインおよび URL 付きメールの受信設定を「許可」に設定してください。

■防災行政無線テレホンサービス
防災行政無線の放送内容を電話で確認できます。
☎ 0297 - 47 - 6377